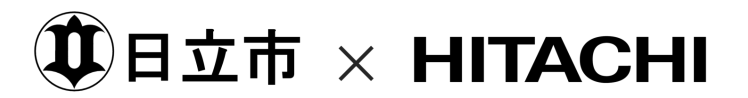

# 参加者マニュアル for Android 健康データの活用・実証事業

2025年07月 日立市

### ご参加にあたっての大切なご案内

#### 【重要】メールの受信設定について

以下のメールアドレスからのメールを受信できるよう、あらかじめ受信許可設定を行ってください。

・受信許可するメールアドレス: <u>no-reply@smartonehealth.jp</u>

特にキャリアメール(@docomo.ne.jp、@ezweb.ne.jp、@softbank.ne.jp等)をご利用の方は、迷惑メールフィルターの影響でSaluDi アプリからのメールが届かない場合があります。必ず上記の受信設定をお願いいたします。

#### 【お願い】メールアドレスの統一登録について

本マニュアルの以下2つの手順で入力するメールアドレスは同一のものにしてください ・本事業チラシ裏面の申し込みQRコードよりアクセスする「参加募集入力フォーム」内に入力するメールアドレス【対象P5】 ・SaluDiアプリのインストール時に登録するメールアドレス【対象P10】 ・「参加後アンケート」内に入力するメールアドレス【対象P35】 登録内容が一致しない場合、事務局からのご案内が届かなくなる可能性があります。ご注意ください。

本手順に入る前にメールアドレスを確認ください(いつも使っているメールアドレスがおすすめです)

### 実証準備

| 1. | 申し込み   | <i>b</i> ,    | 04 |
|----|--------|---------------|----|
|    | 1.1    | 申し込み・参加前アンケート | 05 |
| 2. | SaluDi | インストール・会員登録   | 07 |
|    | 2.1    | アプリのインストール    | 08 |
|    | 2.2    | 新規会員登録        | 10 |

### 実証

| 3. <sup>±</sup> | 持定健康 | 長診査または人間ドックの結果登録 | 15 |
|-----------------|------|------------------|----|
|                 | 3.1  | カメラで読み取る         | 16 |
| <               | 半日~2 | 2日後>             |    |
| 4.              | AI疾病 | 発症予測             | 19 |
|                 | 4.1  | 問診の入力            | 20 |
|                 | 4.2  | 結果の確認            | 22 |
| 5.              | 健康デー | ·夕の登録            | 24 |
|                 | 5.1  | バイタル             | 25 |
|                 | 5.2  | 生活記録             | 28 |
|                 | 参考   | 歩数の連携方法          | 30 |
| 6.              | 実証終  | 了                | 34 |
|                 | 6.1  | 参加後アンケート         | 35 |

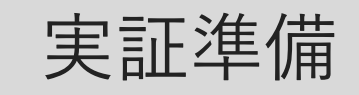

# 1.申し込み

1.1 申し込み・参加前アンケート

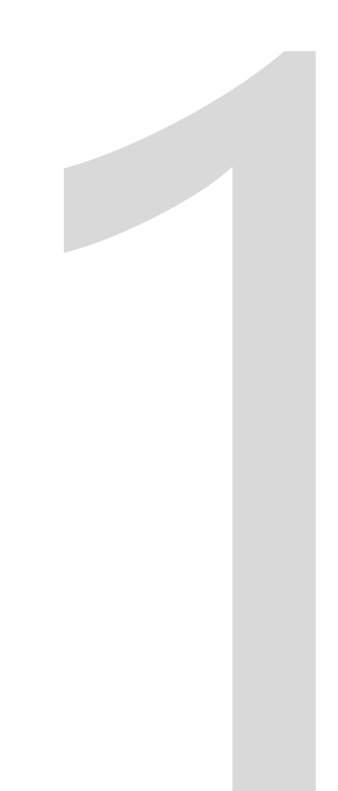

1.申し込み

①日立市 × HITACHI

1.1 申し込み・参加前アンケート

# QRコードを読み取り、参加申し込みと参加前アンケートに回答

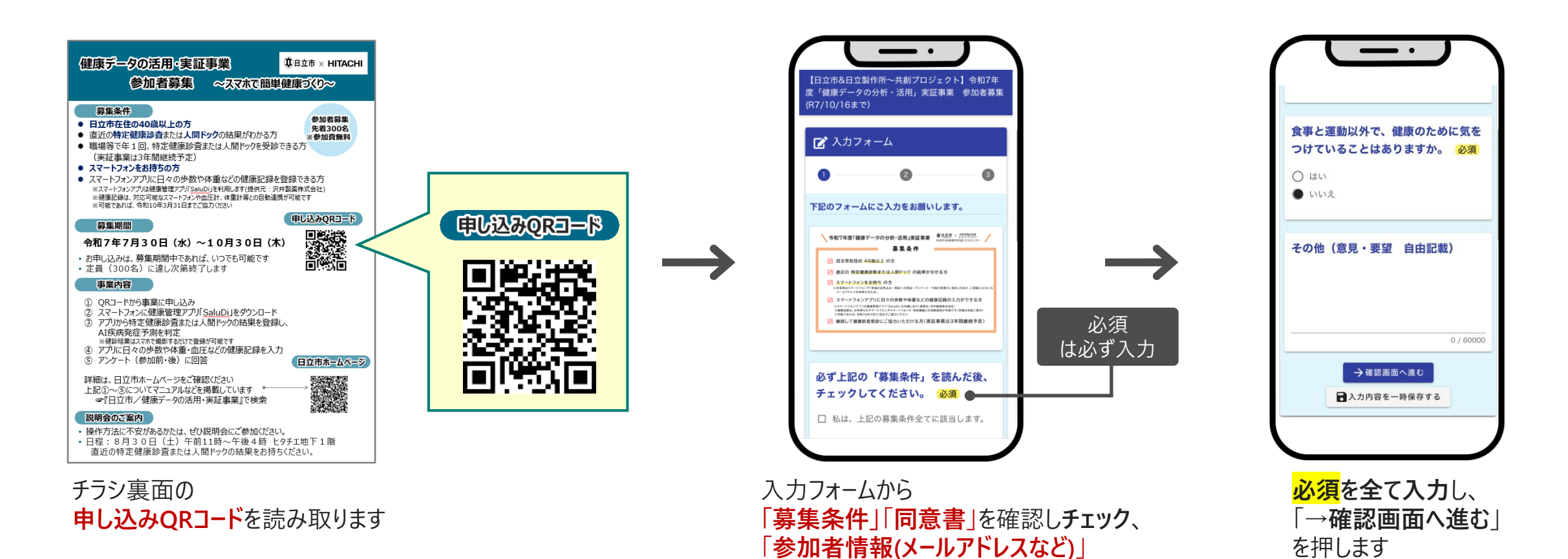

「参加前アンケート|を入力します

5

1.申し込み

1.1 申し込み・参加前アンケート

# QRコードを読み取り、参加申し込みと参加前アンケートに回答

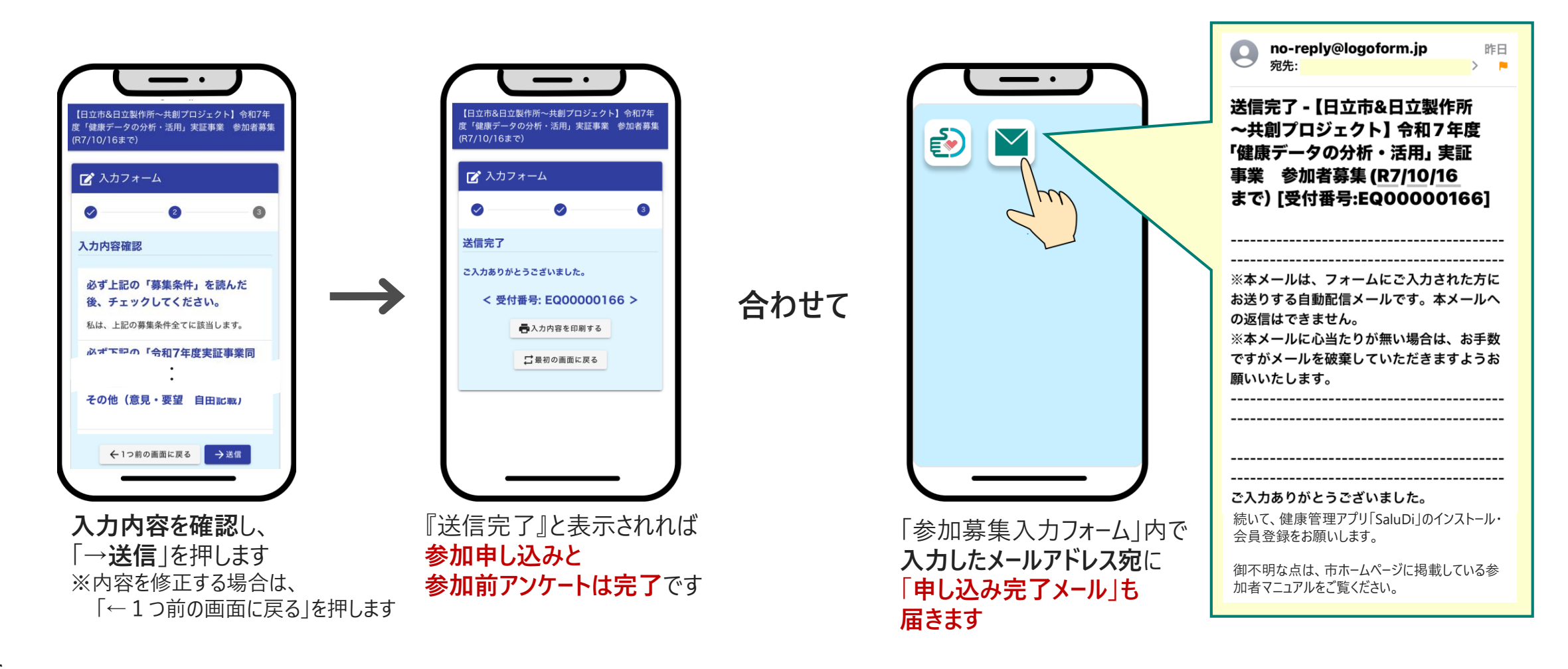

## 実証準備

# 2. SaluDiインストール・会員登録

2.1 アプリのインスト−ル
 2.2 新規会員登録

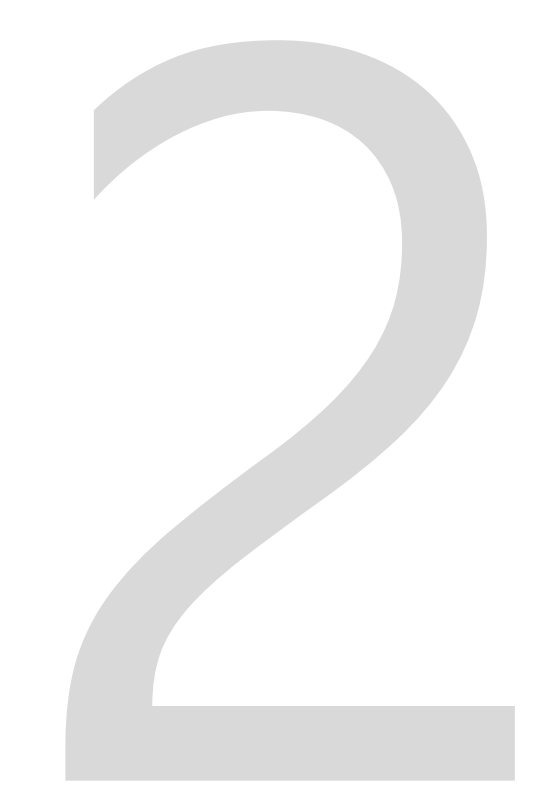

2. SaluDiインストール・会員登録

2.1 アプリのインストール

# QRコードを読み取りまたは Google Playから検索

または

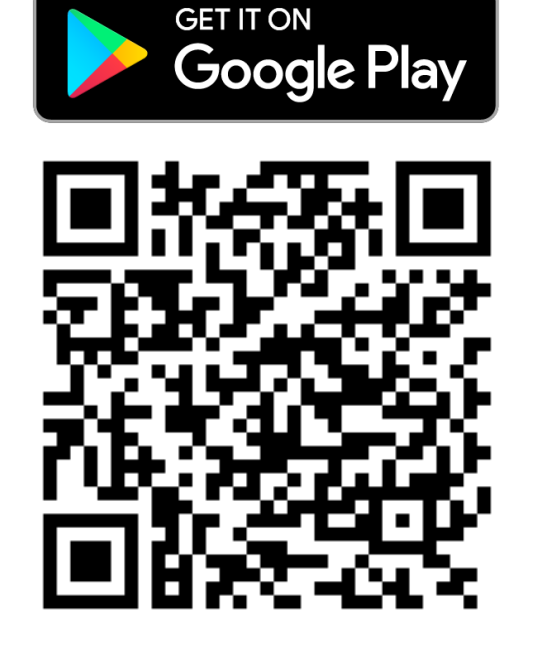

Q サルディ おすすめ コミック 🚾 ランキング 子住 ゲームを探す アクション シミュレーシ... 🗔 ft アドベンチャー Ø パズル 断登場!マンガのすべてがここに おすすめマンガは毎日更新中!コミックタブ レース 🎽 ロールプレイ... 💥 を今すぐチェック **C** 🗉 °5 ストラテジー スポーツ R スポンサー・おすすめ : Q 検索 西書籍 A ... ۳ A J 💿 G ゲーム アプリ 書籍  $\bigcirc$ 画面上部の検索窓に ホーム画面から 画面右下「検索」を押して 「サルディ」と入力します Google Playを開きます 検索画面を開きます

●日立市 × HITACHI

## 2. SaluDiインストール・会員登録 2.1 アプリのインストール SaluDiインストール

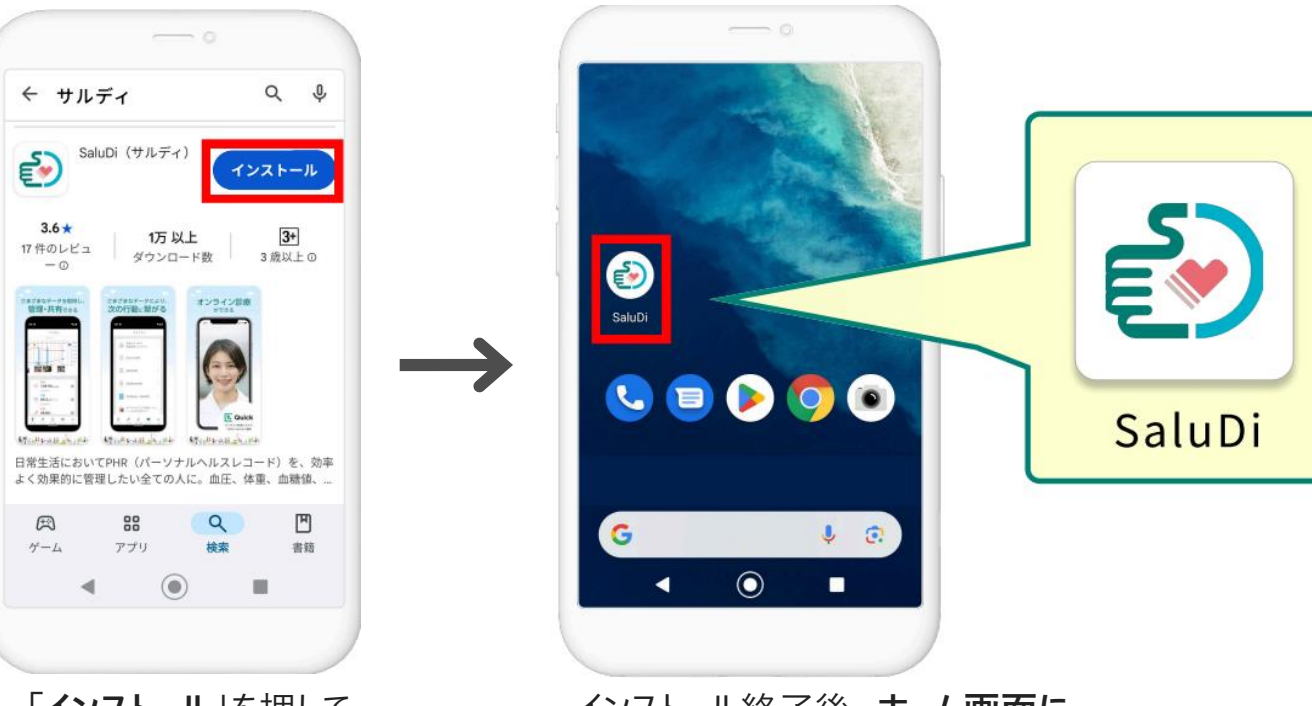

「インストール」を押して インストールを開始します

A

ゲーム

インストール終了後、ホーム画面に SaluDiアプリのアイコンが表示されていれば完了です

# 2. SaluDiインストール・会員登録 2.2 新規会員登録

会員登録(1/5)

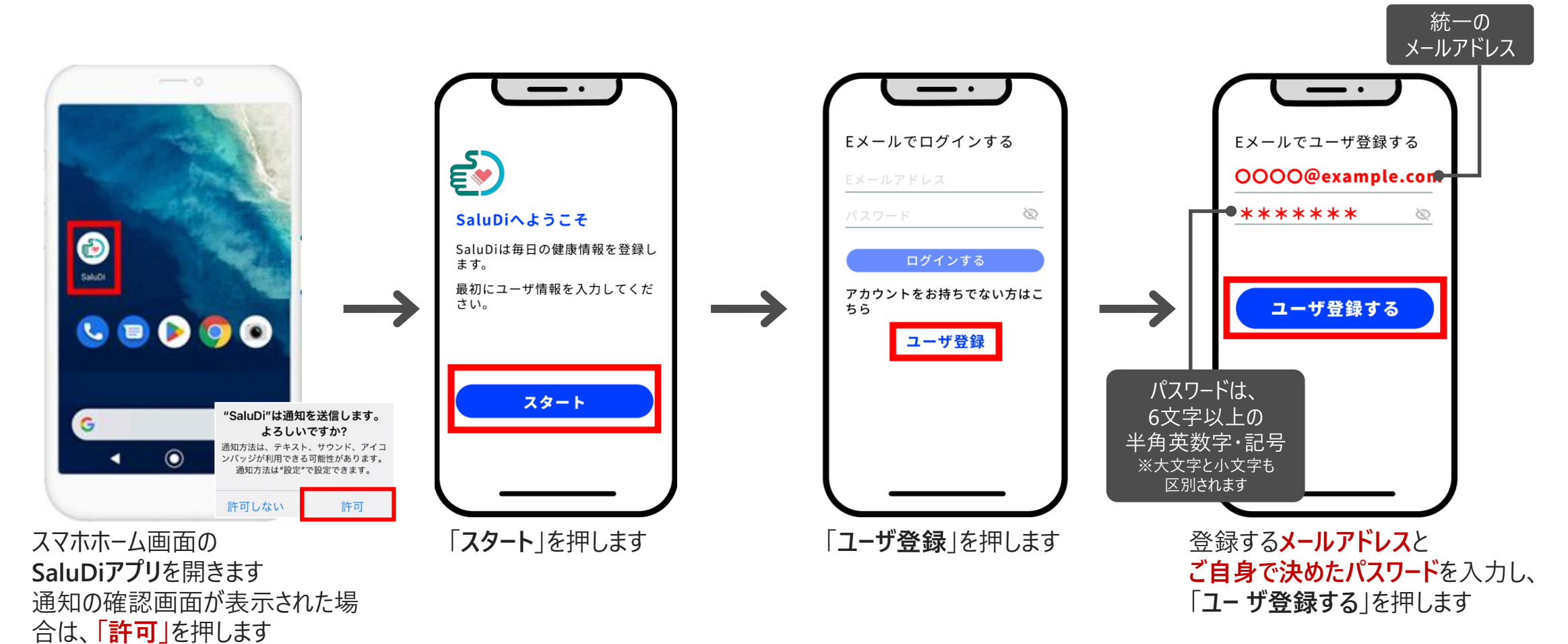

# 2. SaluDiインストール・会員登録 2.2 新規会員登録

会員登録(2/5)

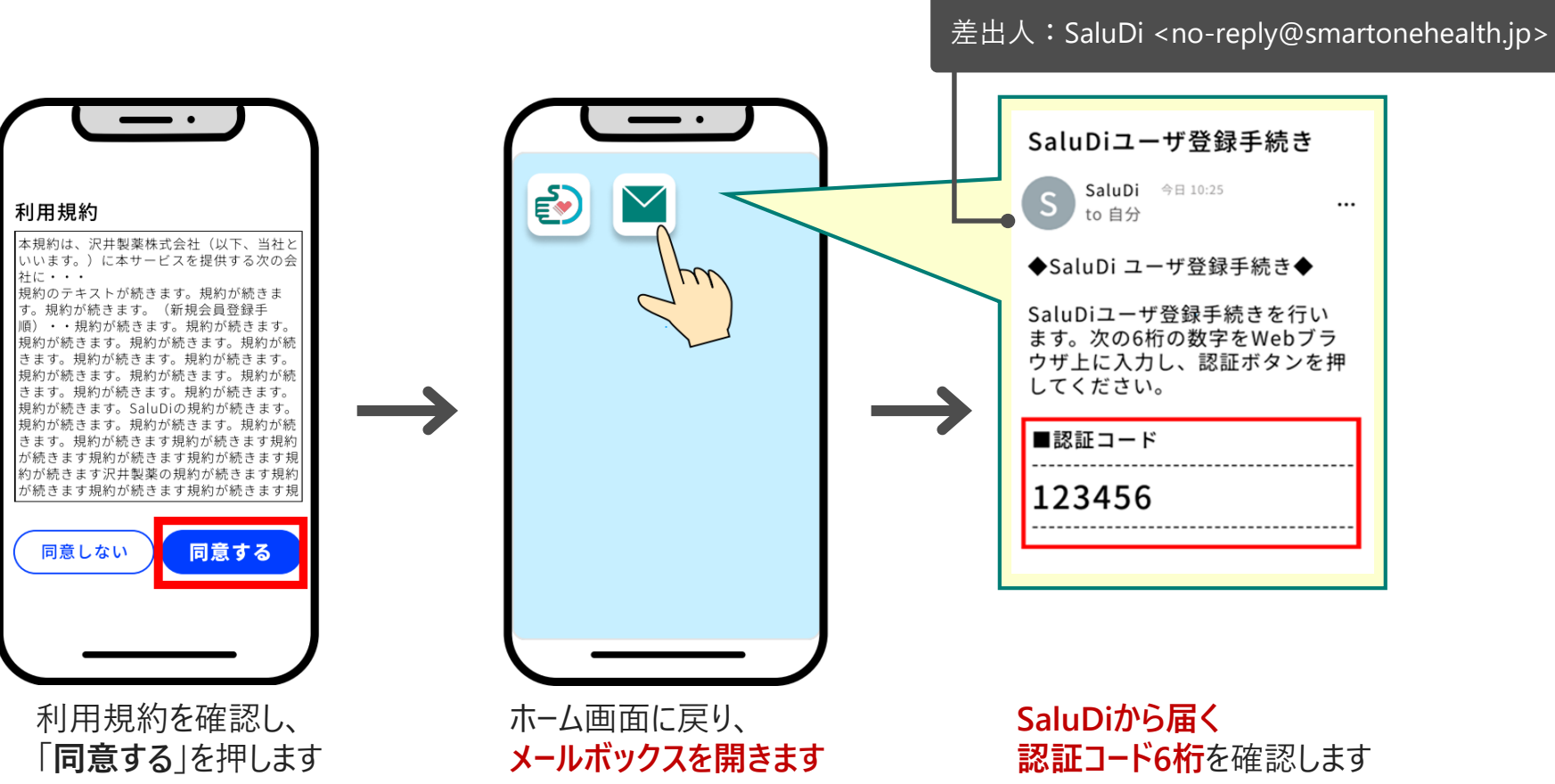

2. SaluDiインストール・会員登録

2.2 新規会員登録

会員登録(3/5)

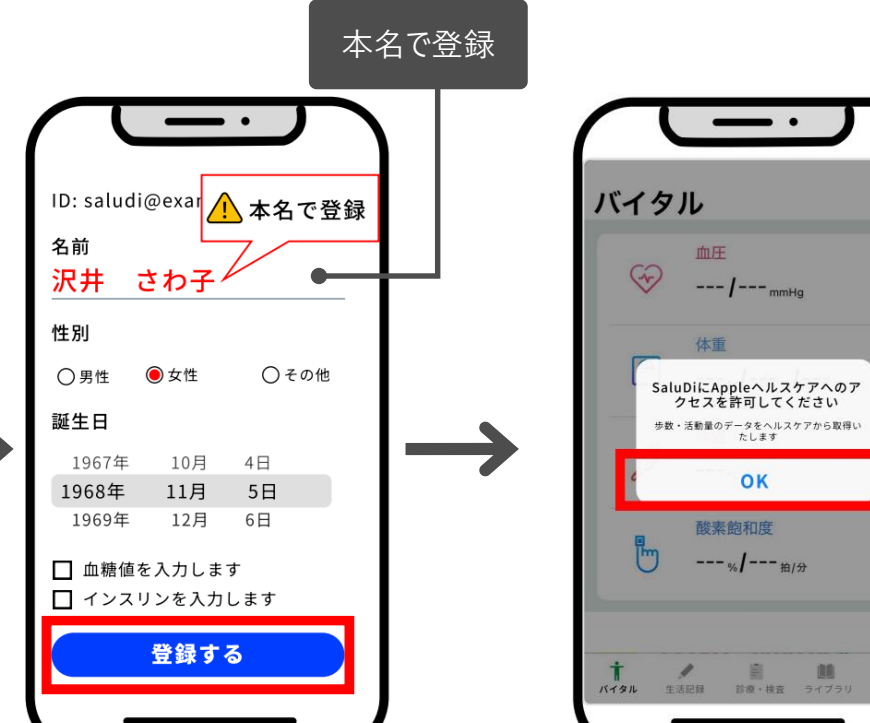

登録いただいたメールアドレス宛 に認証コードを送りました。 6桁の認証コードを入力してくだ ■注意事項 さい SaluDiインストール時に 123456 0 「モーションとフィットネス」や (↑メールに記載の認証コード) 「ヘルスケア |がアクセスを求めてきた場合は 許可またはOKを押してください。 ユーザ登録する "SaluDi"がモーションとフィッ トネスのアクティビティへのア クセスを求めています 歩数を取得する為、モーションとフィット ネスへのアクセスを許可してください 許可しない OK SaluDiアプリに戻って 情報を入力して ヘルスケア連携の許諾画面が 認証コード を入力し 「登録する」を押します 出た場合はOKを押します ※既に別画面で表示され「許可しない」を押して 「ユーザ登録する」を押します いた場合は、「設定」-「プライバシーとセキュリティ」 にてSaluDiの連携をONにして下さい。

0

0

2. SaluDiインストール・会員登録
 2.2 新規会員登録

会員登録(4/5)

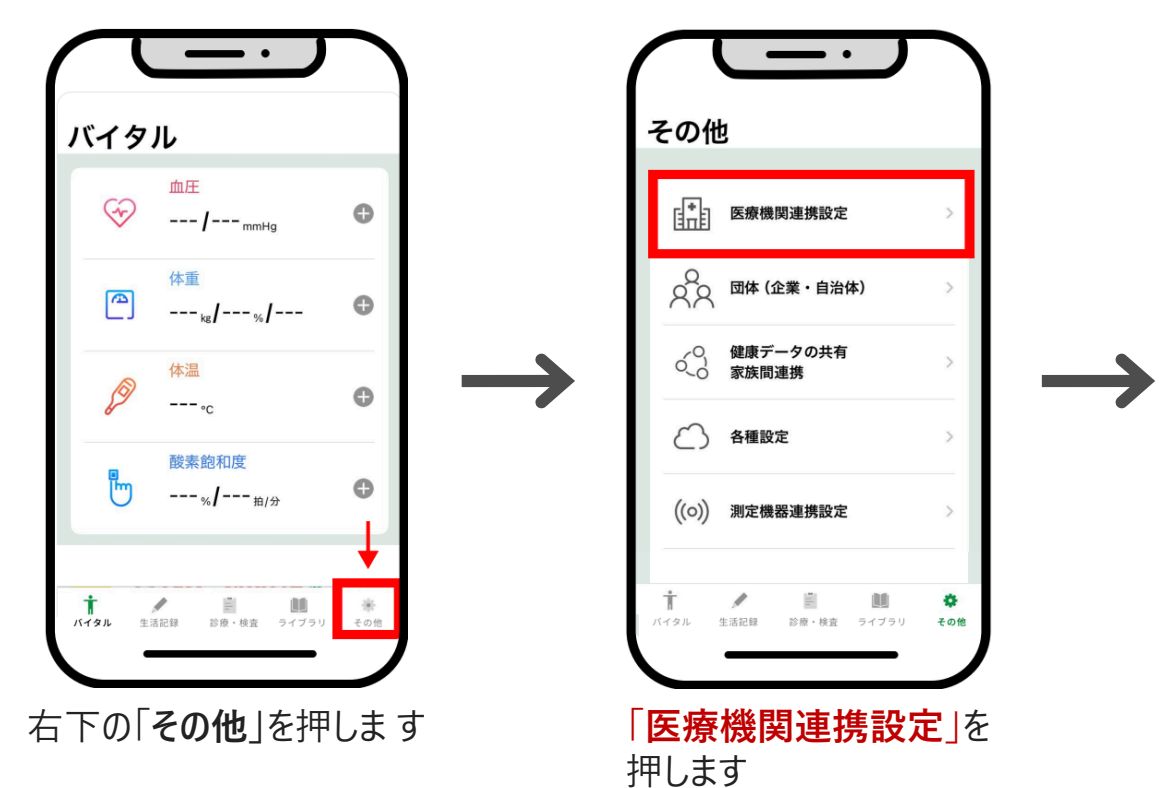

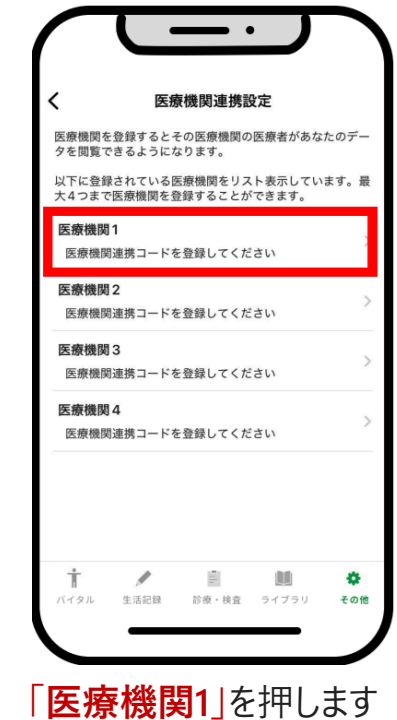

2. SaluDiインストール・会員登録

2.2 新規会員登録

会員登録(5/5)

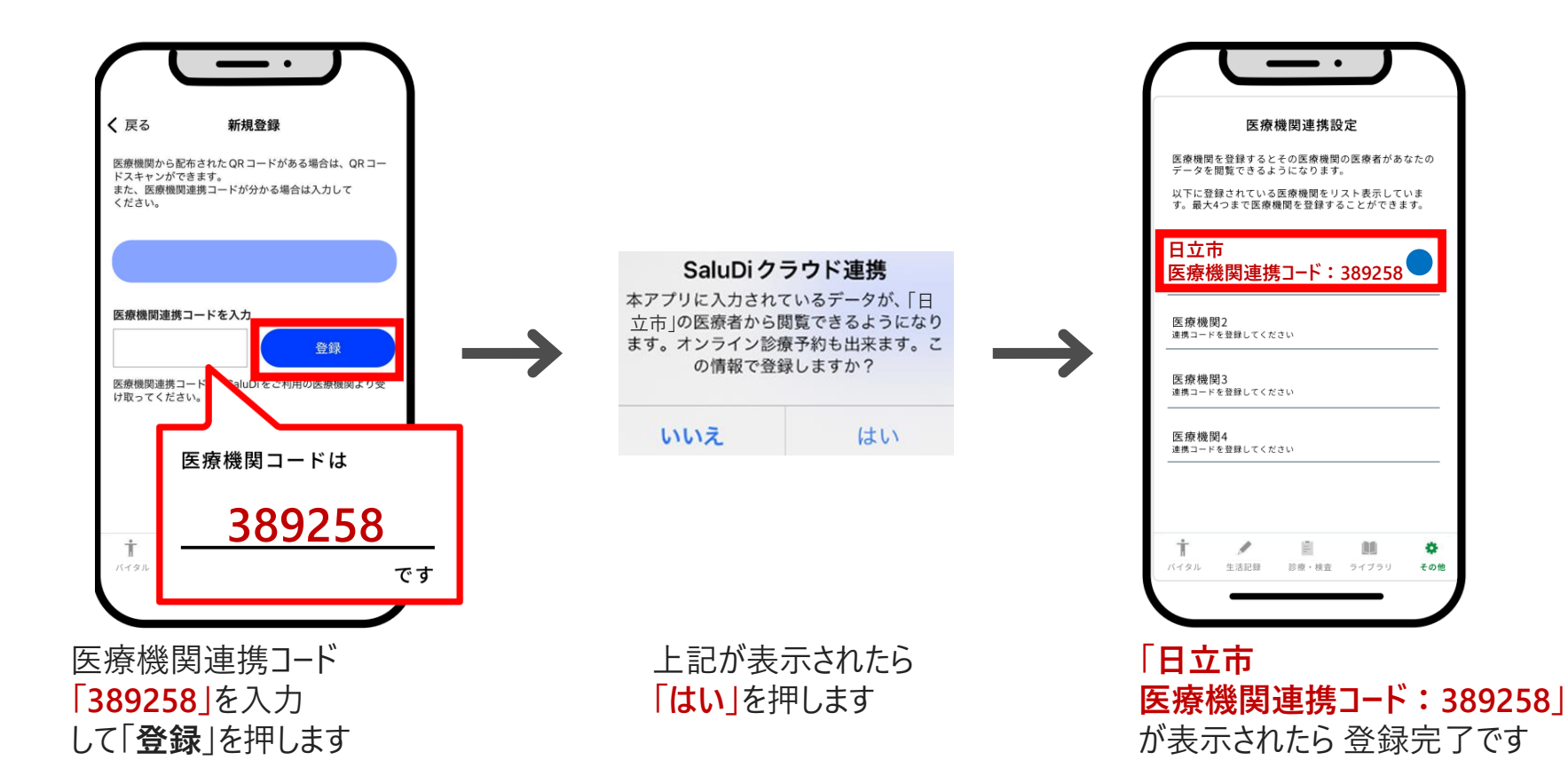

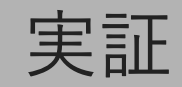

# 3. 特定健康診査または人間ドックの結果登録

3.1 カメラで読み取る

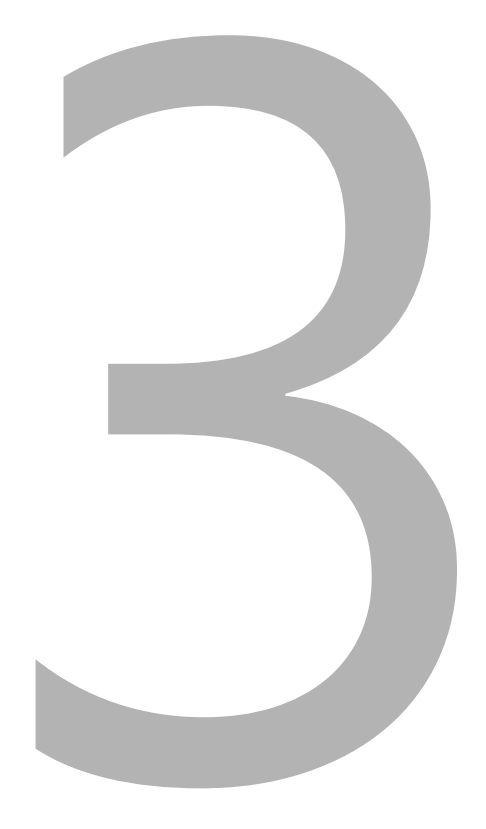

3.特定健康診査または人間ドックの結果登録

3.1 カメラで読み取る

## 健診・検査データの登録(1/3)

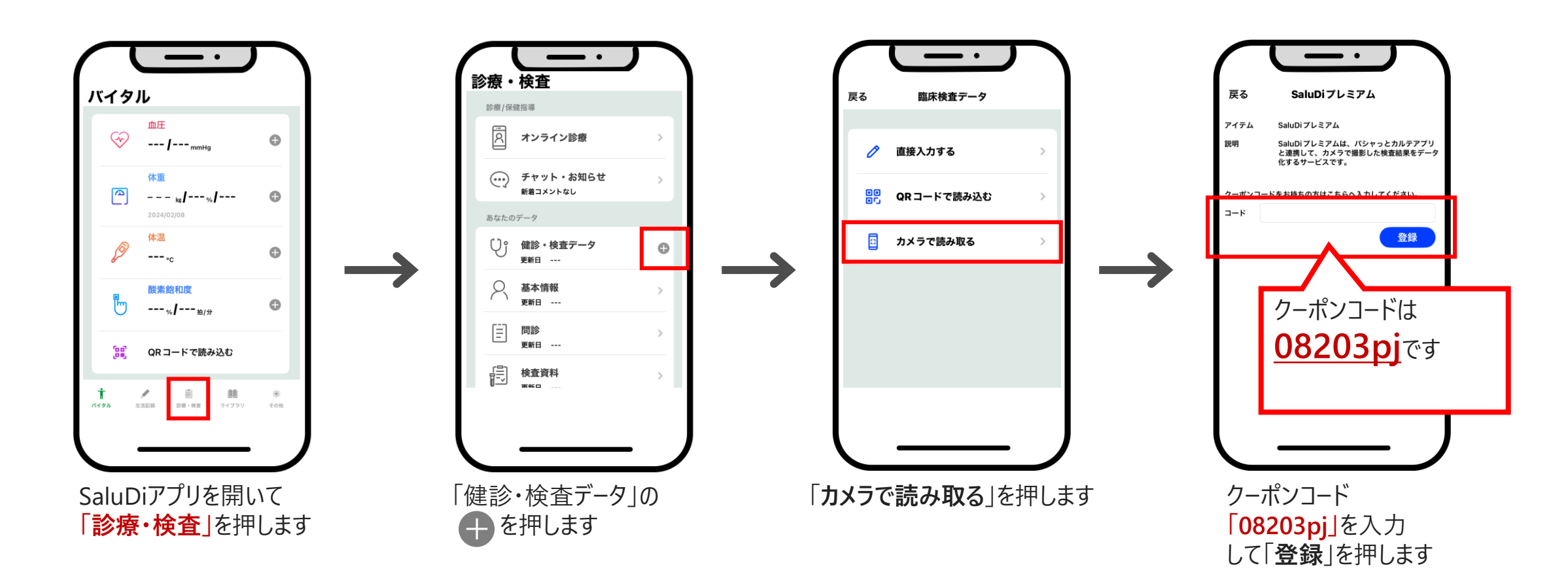

3.特定健康診査または人間ドックの結果登録

3.1 カメラで読み取る

## 健診・検査データの登録(2/4)

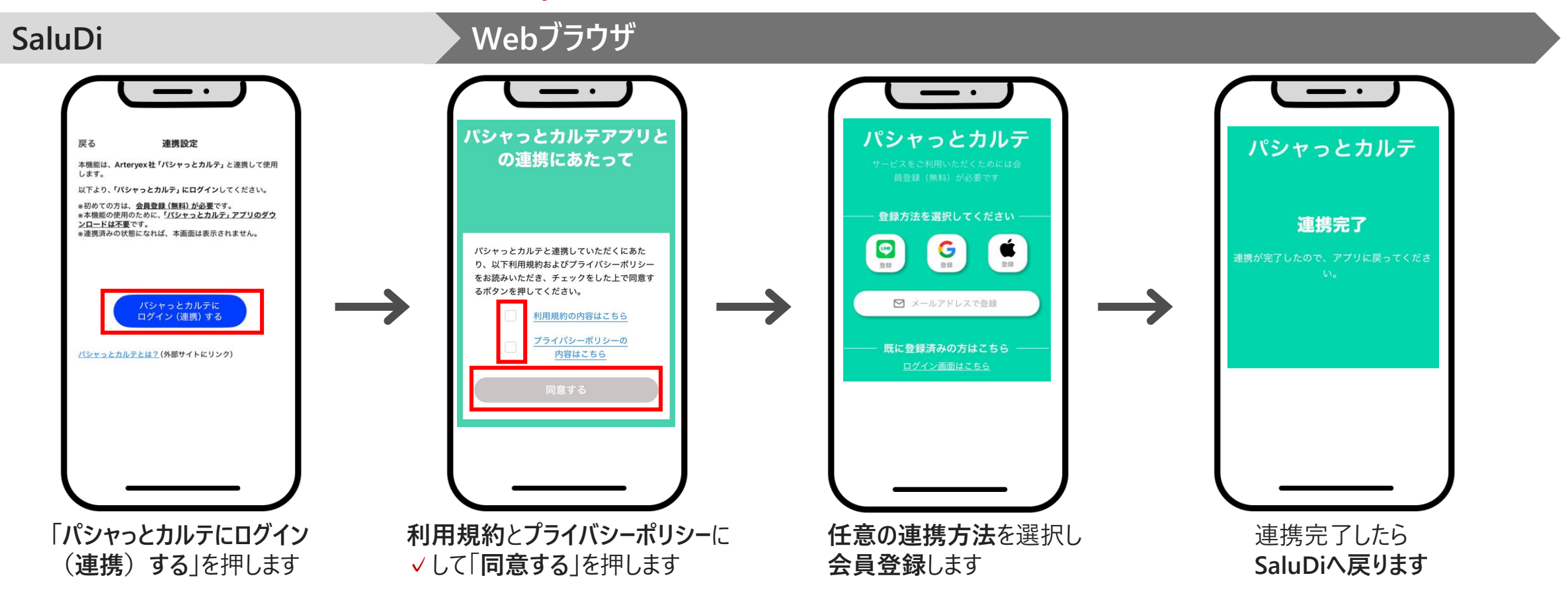

● 日立市 × HITACHI

3.特定健康診査または人間ドックの結果登録

3.1 カメラで読み取る

# 健診・検査データの登録(3/4)

SaluDi

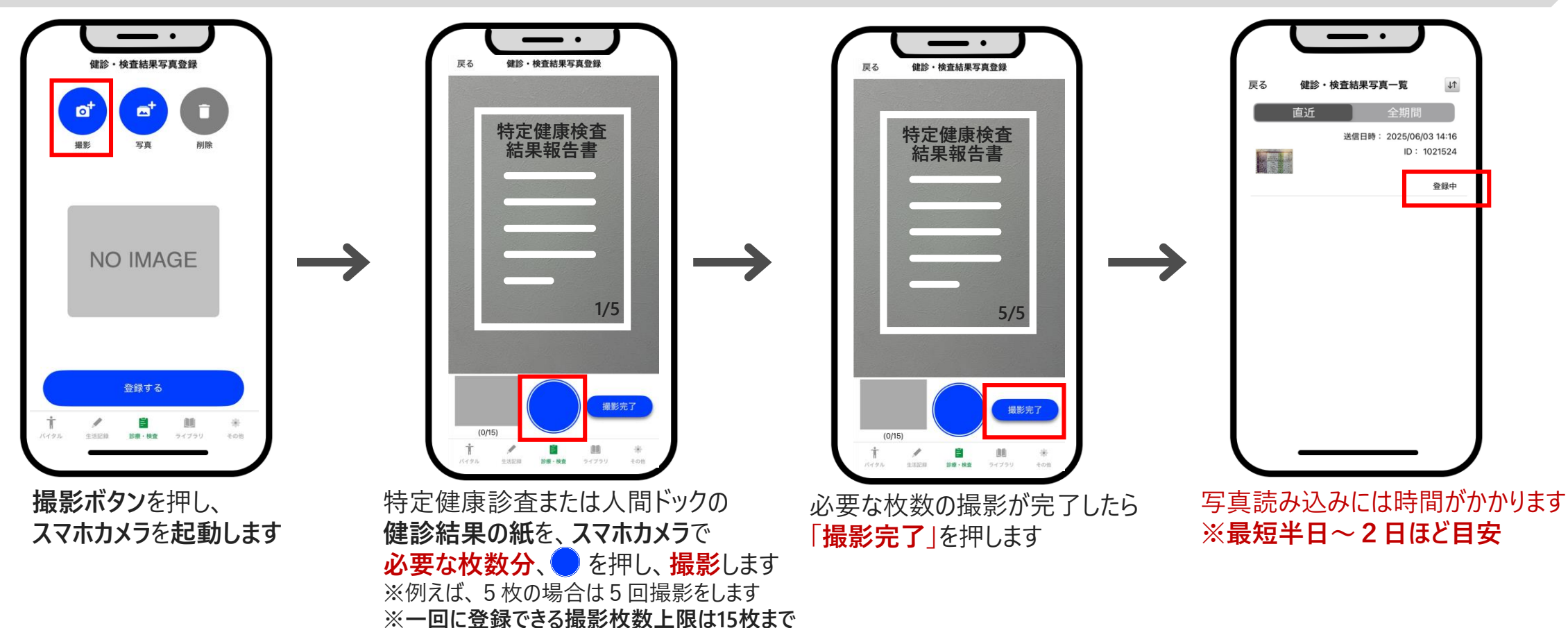

3.特定健康診査または人間ドックの結果登録

3.1 カメラで読み取る

### 健診・検査データの登録(4/4)

検査結果登録通知

行われました。

ホーム画面

೯

SaluDi

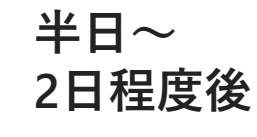

SaluDiからのプッシュ通知を有効 にしている場合は、 結果登録が完了すると 上記のようなメッセージがとどきます

テストクリニックの検査結果の登録が

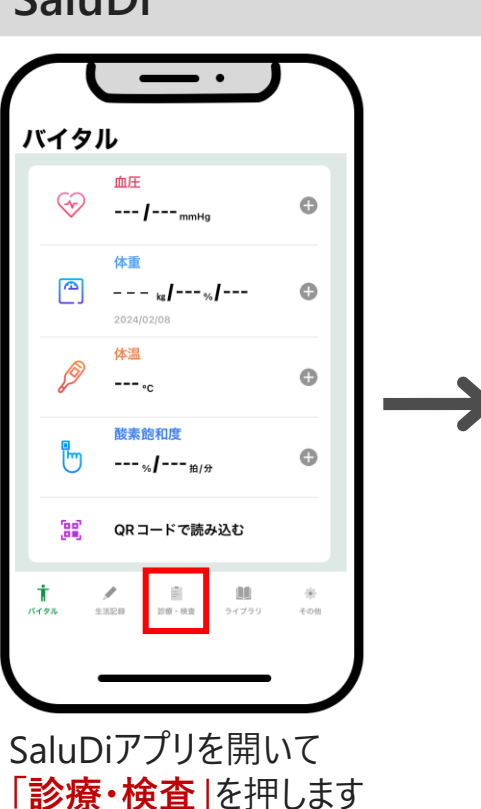

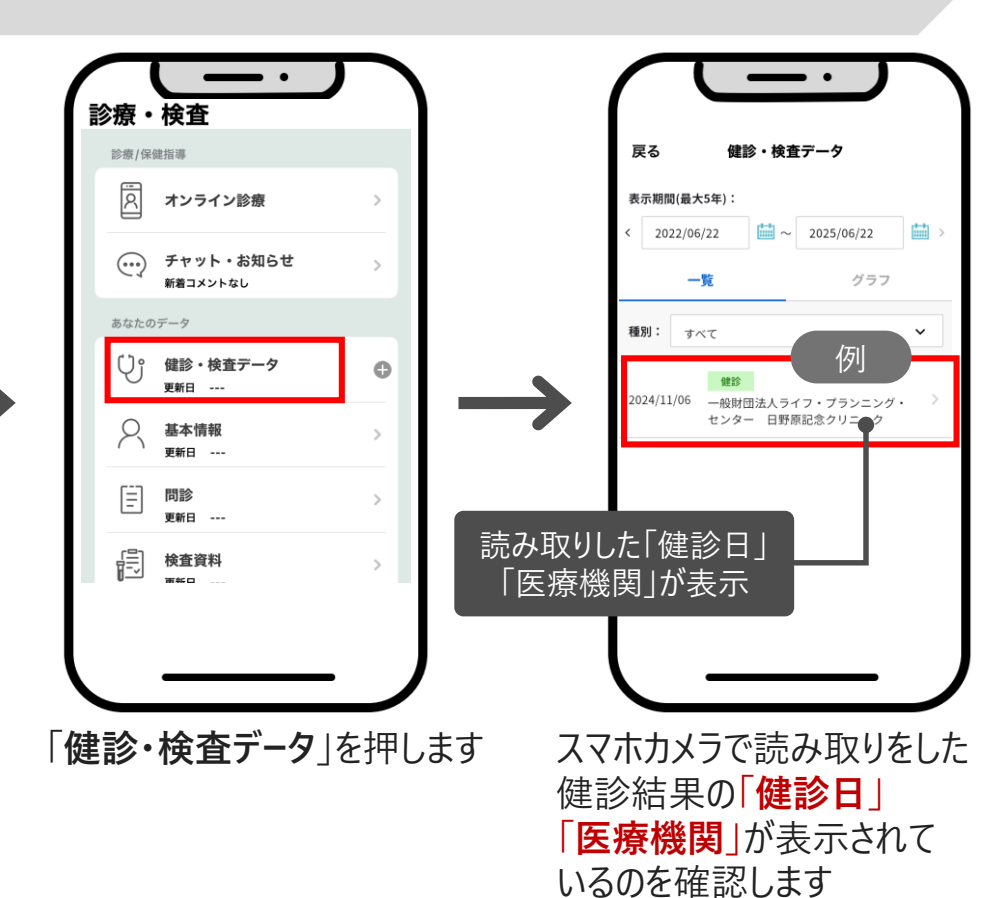

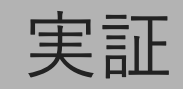

# 4. AI疾病発症予測

4.1 問診の入力 4.2 結果の確認

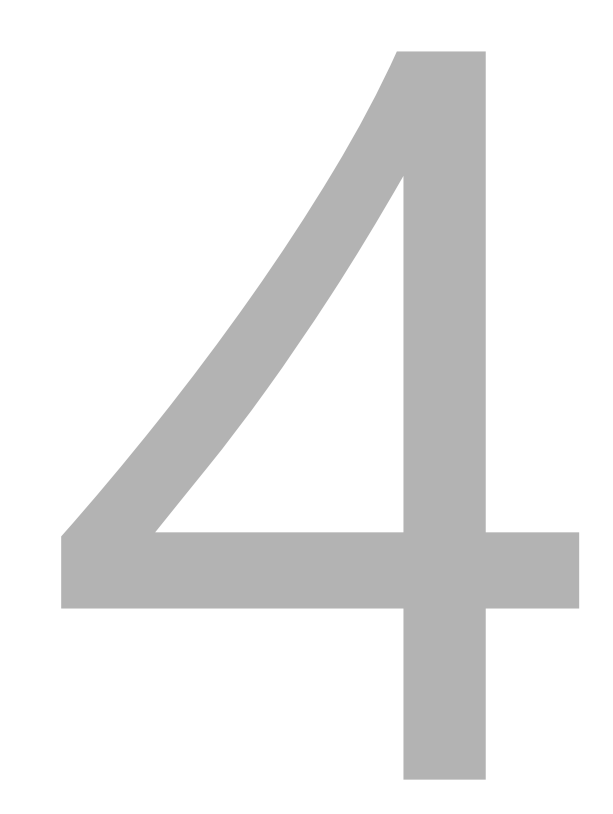

登録

#### 4. AI疾病発症予測

### 4.1 問診の入力

問診の入力(1/2)

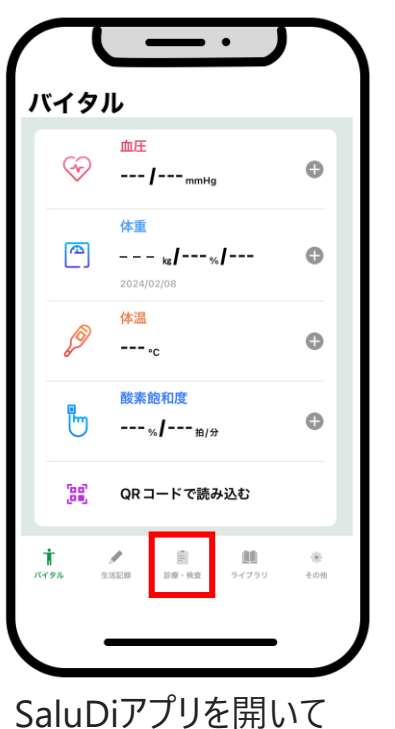

「診療・検査」を押します

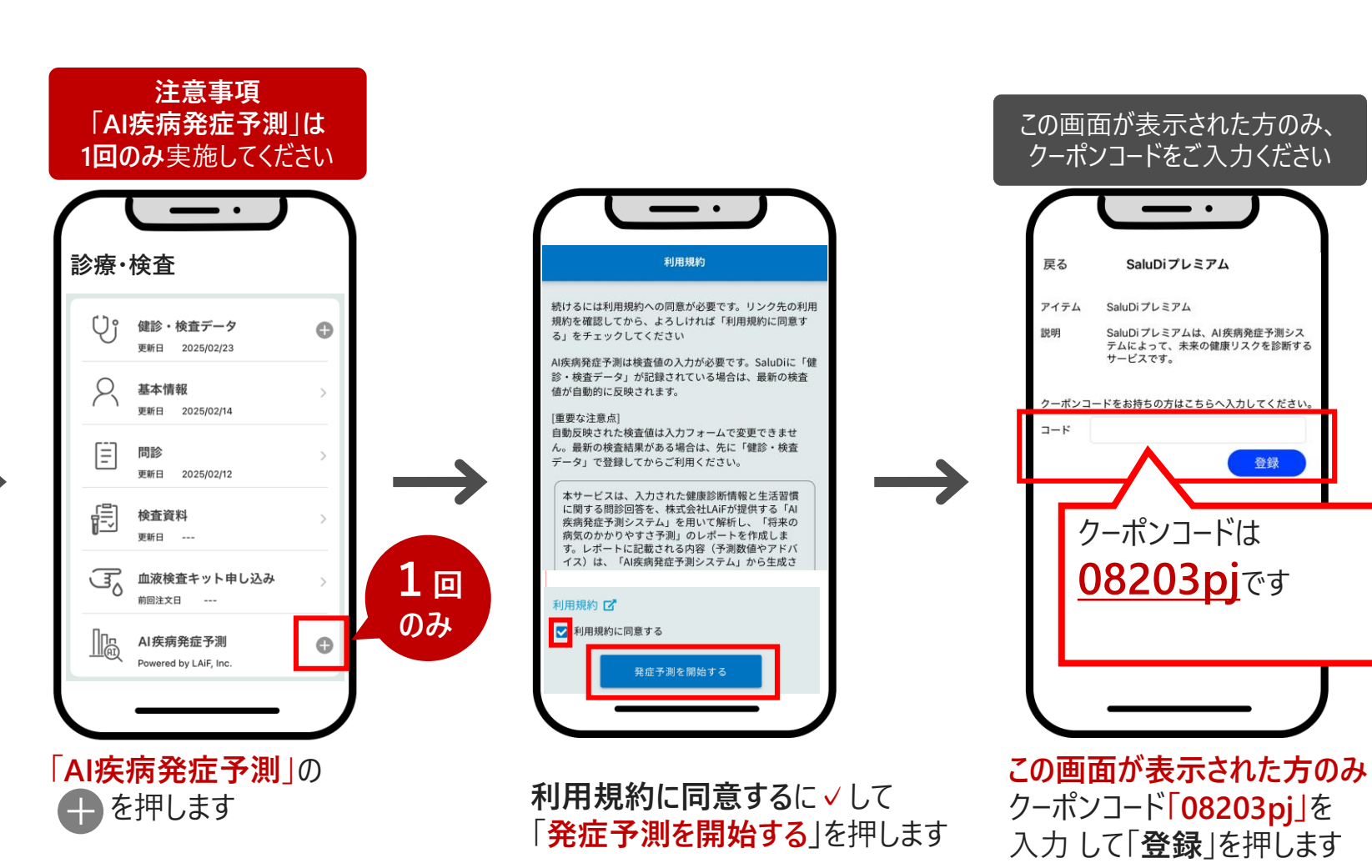

4. AI疾病発症予測

4.1 問診の入力

問診の入力(2/2)

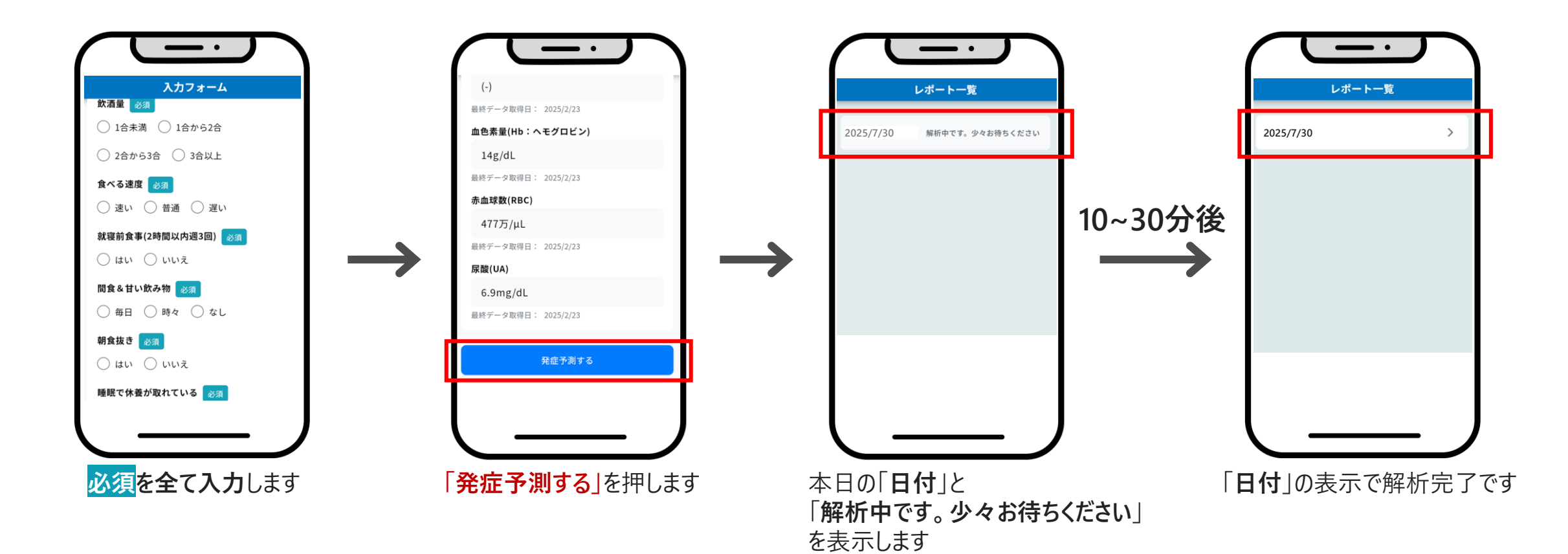

4. AI疾病発症予測

4.2 結果の確認

## 発症予測レポートの確認

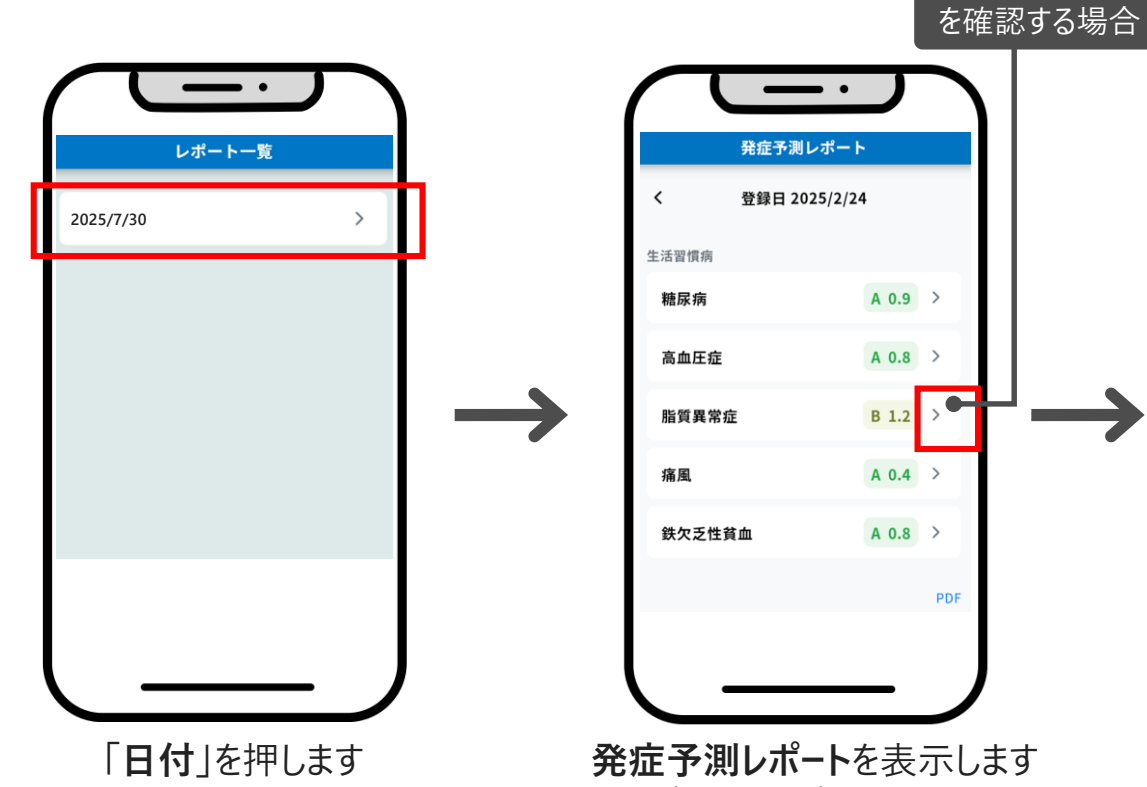

**発症予測レポート**を表示します AIアドバイスなど確認する場合は、 ▶を押します

AIアドバイスなど

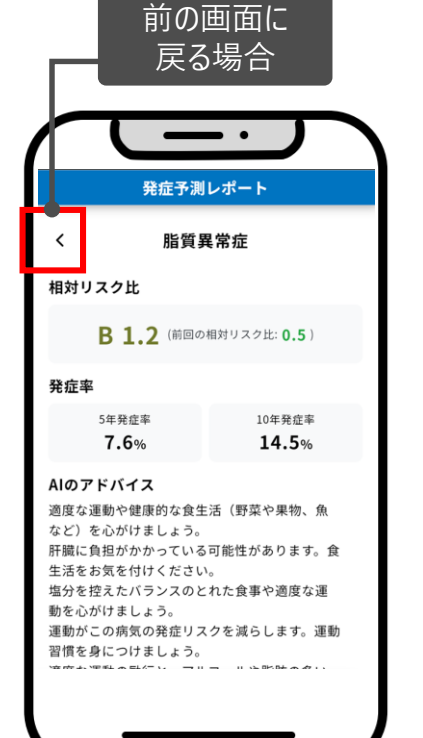

糖尿病、高血圧、脂質異常症、 痛風、鉄欠乏性貧血
■ 脳・心血管疾患
脳梗塞、急性心筋梗塞、心不全、 労作性狭心症、
閉塞性動脈硬化症
■ 悪性腫瘍
肺がん、大腸がん、胃がん、
すい臓がん、子宮頚がん、乳がん、
前立腺がん

予測できる疾患

■ 生活習慣病関連疾患

AIアドバイスなど詳細を表示します

前の画面に戻る場合は く を押します 4. AI疾病発症予測

4.2 結果の確認

# 【参考】発症予測レポートの再確認の方法

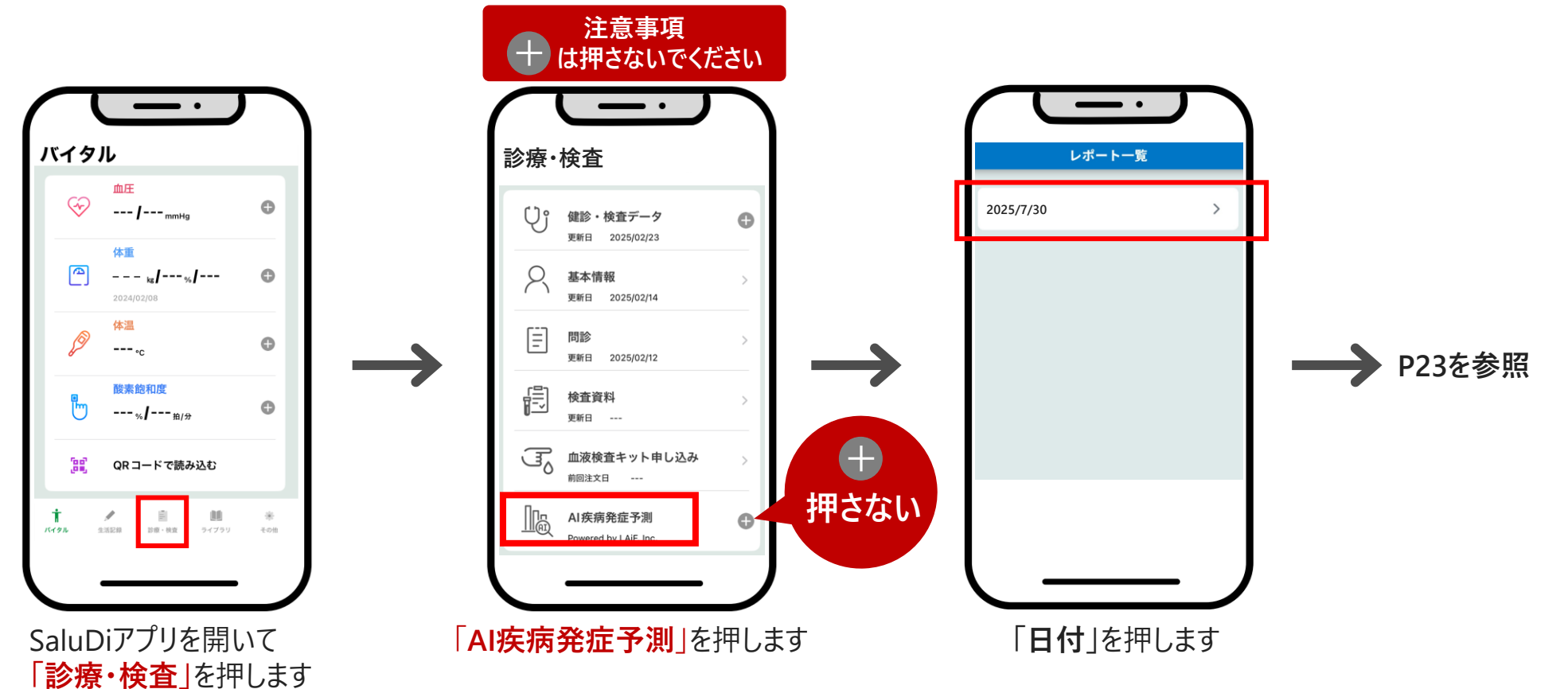

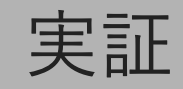

5.1 バイタル

5.2 生活記録

参考:歩数の連携補法(Google Fit→ヘルスコネクト連携)

**なんとなくの日々から、目的ある毎日へ。** 健康状態を日々記録・管理することで、体調の変化に気づきやすくなり、 健康づくりに役立てることができます。SaluDiで、あなたの健康管理をはじめましょう。

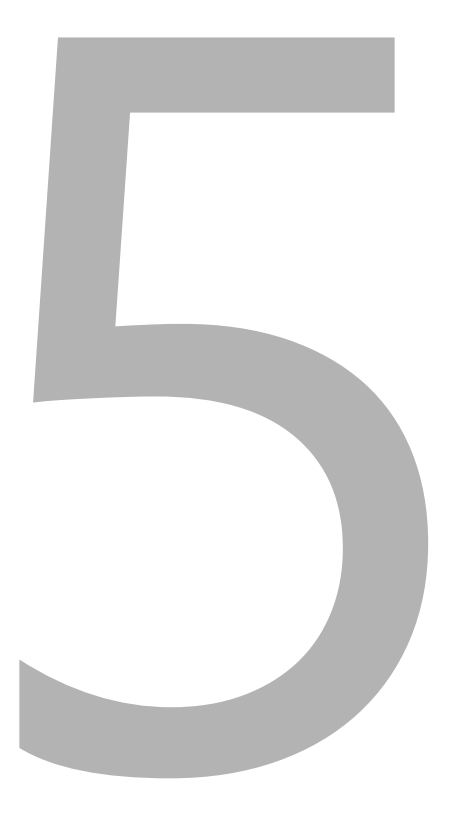

5.1 バイタル

血圧の登録

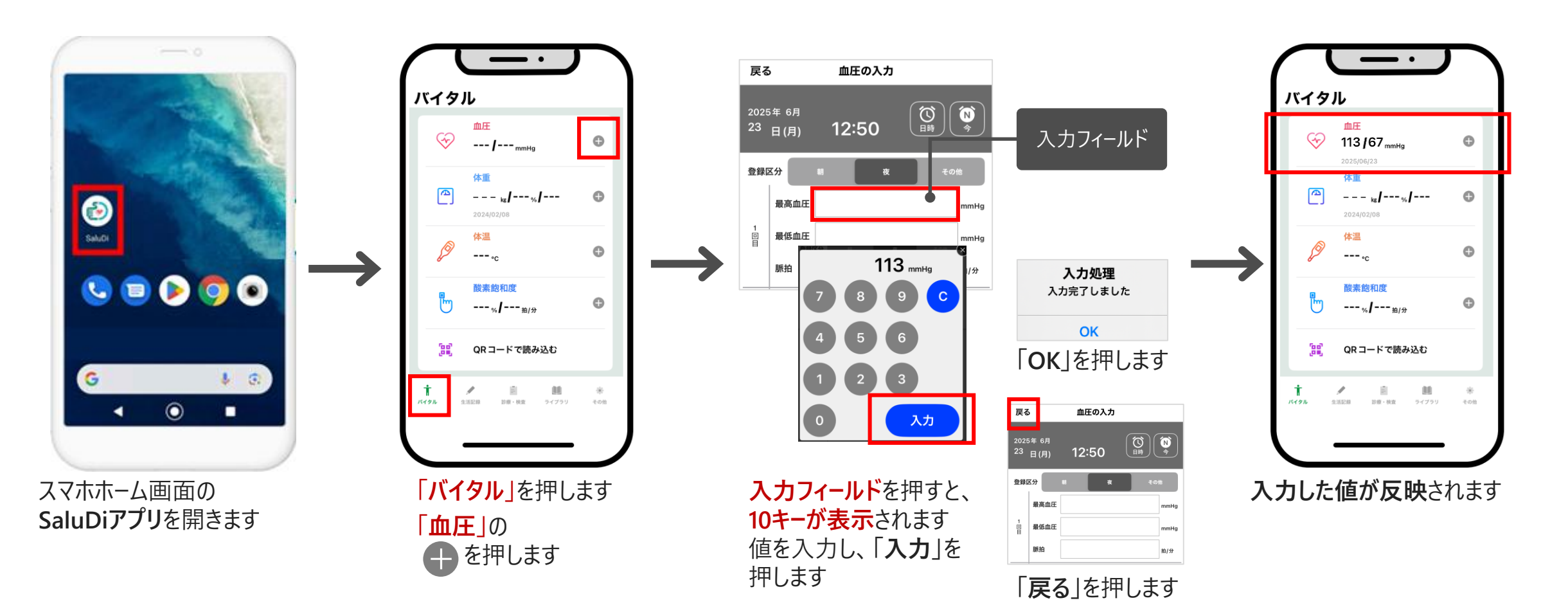

①日立市 × HITACHI

5.1 バイタル

## 体重の登録

アプリ・各種測定機器との連携設定を行えば自動連携ができます。手入力しか出来ない場合に本手順を実施してください。

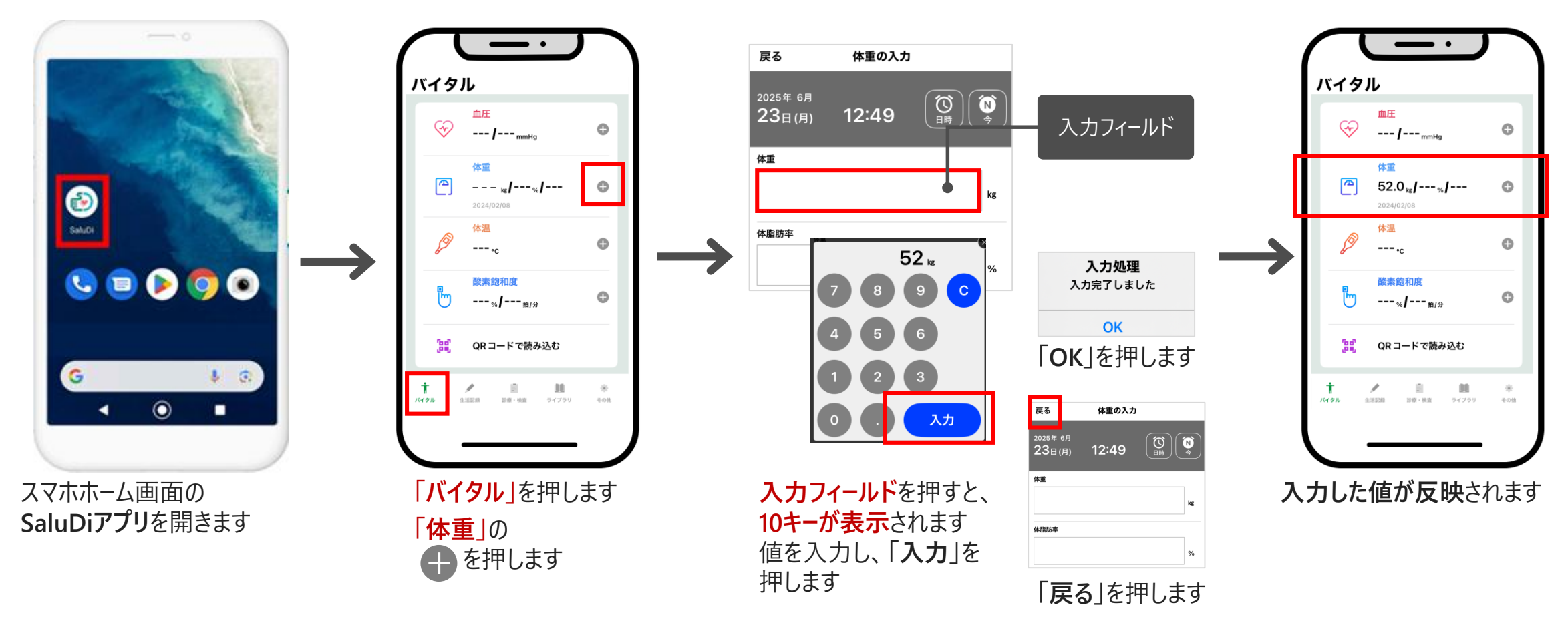

● ● 掃衆

● 連携方法

測定機器と直接連携(Bluetooth)

iOS:「設定>体重(血圧)」で「A&
 D」を選択します。

5.健康データの登録

5.1 バイタル

入力方法について

測定結果の入力は、**手入力**のほか、スマートウォッチやアプリ・各種測定機器との連携設定を行えば自動連携ができます。

|      | 項目                    | 連携方法                                                                                                    | 自動連携の詳細は                                                                |
|------|-----------------------|----------------------------------------------------------------------------------------------------|-------------------------------------------------------------------------|
|      | 血圧                    | <ul> <li> 測定結果を手入力 </li> <li> 自動連携 </li> <li> Plustoath連進 </li> </ul>                                                              | SaluDiの公式Webサイト または<br>SaluDiアプリ「その他-連携機器一覧」をご確認下さい                     |
|      | 体重                    | <ul> <li>Bidetooth 建揚</li> <li>NFC連携</li> <li>Google Fit→ヘルスコネクト連携(Androidの場合)</li> </ul>                                          | <ul> <li>SaluDi公式Webサイト:</li> <li>パー・パー・パー・パー・パー・クロート</li> </ul>        |
|      | 体温                    | <ul> <li>測定結果を手入力</li> <li>         ・  自動連進     </li> </ul>                                                                        | <u>ハーウナルヘルスレコート(PHR) 官理アフリ</u><br>「SaluDi(サルディ)」                        |
| バイタル | 酸素飽和度                 | <ul> <li>         ・ Google Fit→ヘルスコネクト連携(Androidの場合)     </li> </ul>                                                               |                                                                         |
|      | 血糖値<br>(血糖値管理モード)     | <ul> <li>・ 測定結果を手入力</li> <li>・ 自動連携</li> <li>・ Bluetooth連携</li> <li>・ NFC連携</li> <li>・ Google Fit→ヘルスコネクト連携(Androidの場合)</li> </ul> | <ul> <li>SaluDiアプリ「その他-連携機器一覧」</li> <li>その他<br/>・<br/>・<br/>・</li></ul> |
|      | インスリン<br>(インスリン管理モード) | • 測定結果を手入力                                                                                                    |                                                                         |

合種設定

((o)) 測定機器連携設定

浸 連携機器一覧

5.健康データの登録

5.2 生活記録

歩数の確認

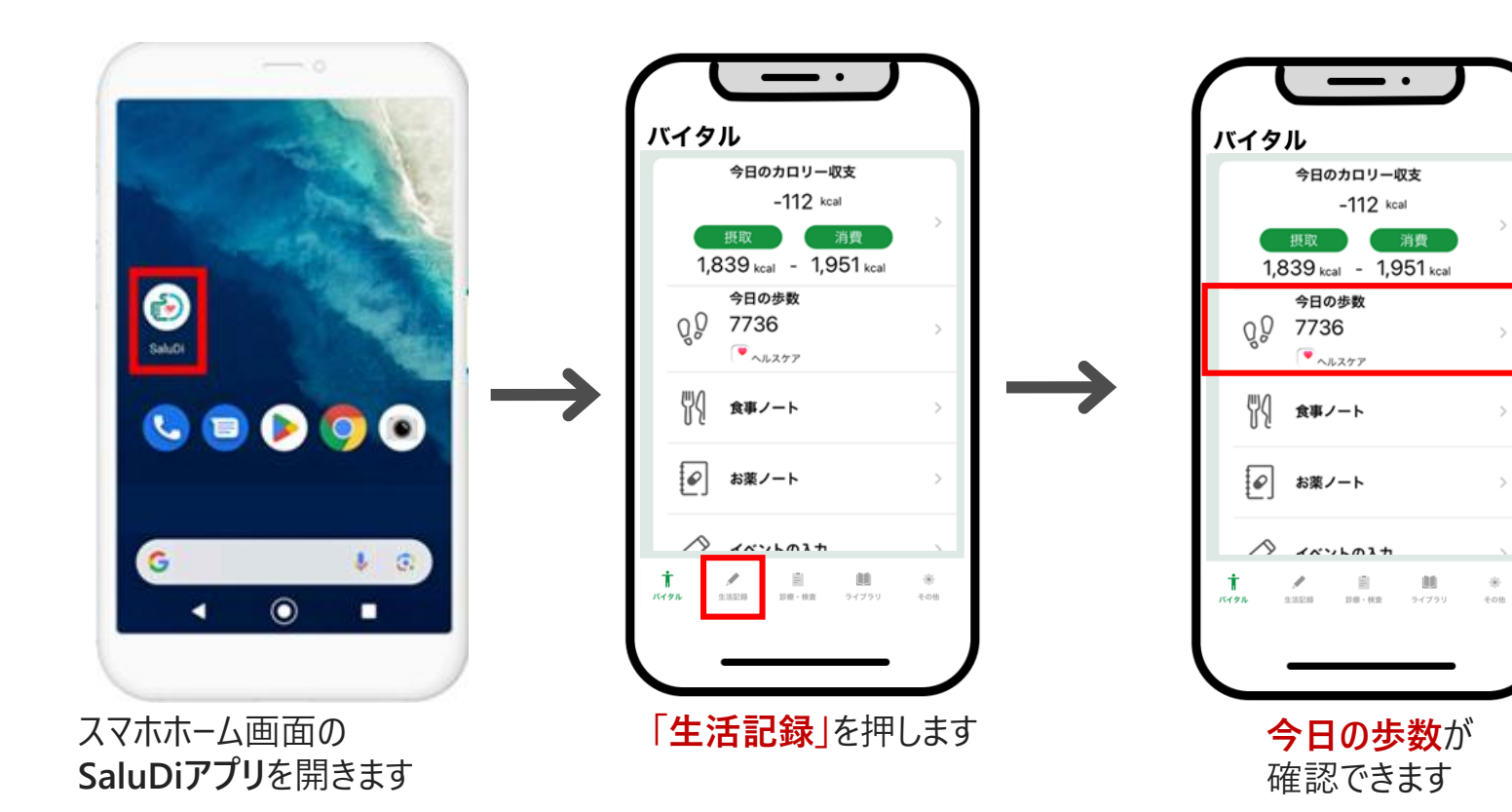

### 5.2 生活記録

## 入力方法について

**歩数の入力**は、スマートウォッチやスマホから自動連携ができます。それ以外は、手入力ができます。

|      | 項目      | 連携方法                                                                                        |
|------|---------|---------------------------------------------------------------------------------------------|
|      | 歩数      | <ul> <li>● 自動連携</li> <li>● Fitbit連携</li> <li>● Google Fit→ヘルスコネクト連携(Androidの場合)</li> </ul>  |
|      | 食事      | <ul> <li>· 写真</li> <li>· 食事検索</li> </ul>                                                    |
| 生活記録 | お薬ノート   | <ul> <li>手入力</li> <li>直接入力</li> <li>QRコードで読み込む</li> </ul>                                   |
|      | 体調ノート   | <ul> <li>手入力</li> <li>今日のふりかえり など</li> </ul>                                                |
|      | イベントノート | <ul> <li>手入力</li> <li>起床</li> <li>飲み薬(簡易)</li> <li>運動</li> <li>入浴</li> <li>就寝 など</li> </ul> |

参考:歩数の連携方法(Google Fit→ヘルスコネクト連携)

# 歩数の連携方法(1/3)

「Google Fit」と「ヘルスコネクト」、2つのアプリを事前にインストールしてください。

### SaluDi

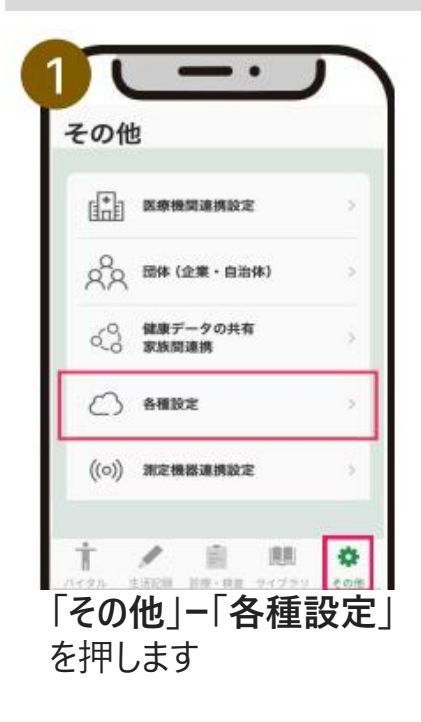

| e事<br>イヤラリーに写真を保存    | 保存しない >    |
|----------------------|------------|
| 歩数・活動量(1つだけ選択)       |            |
| ioogle Fit 🥹         |            |
| Ritbit(クラウド経由) 🤤     |            |
| A&D Connect (クラウド経由) | 0          |
| テルモメディウォーク (アプ)      | / NFC連携) 🥹 |
| ヘルスコネクト 😜            |            |
| 体重                   |            |
| A&D Connect(クラウド縦由)  | 0          |

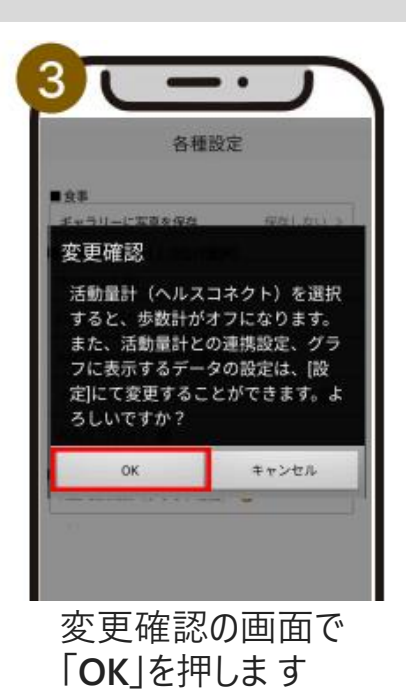

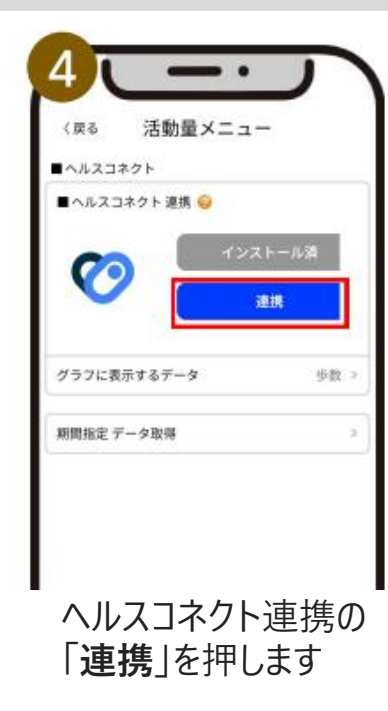

| 5              |                                                                   |
|----------------|-------------------------------------------------------------------|
| Sal            | uDi にヘルスコネクトへのア<br>クセスを許可しますか?                                    |
| 荘              | このアプリにヘルスコネクトでの読み取り<br>または書き込みを許可するデータを選択し<br>ます                  |
| Ð              | 読み取りアクセス権を付与すると、このア<br>プリは新規データと過去 30 日間のデータ<br>を読み取ることができます      |
| 0              | SaluDi でのデータの取り扱いについて、デ<br>ベロッパーの <u>プライパシー ポリシー</u> でご確<br>終ください |
| ক              | (て許可                                                              |
| $\subset$      | 許可しない 許可 許可                                                       |
| -<br>「す,<br>し、 | べて許可」を <b>ON</b> に<br>「 <b>許可</b> 」を押します                          |

参考:歩数の連携方法(Google Fit→ヘルスコネクト連携)

歩数の連携方法(2/3)

「Google Fit」と「ヘルスコネクト」、2つのアプリを事前にインストールしてください。

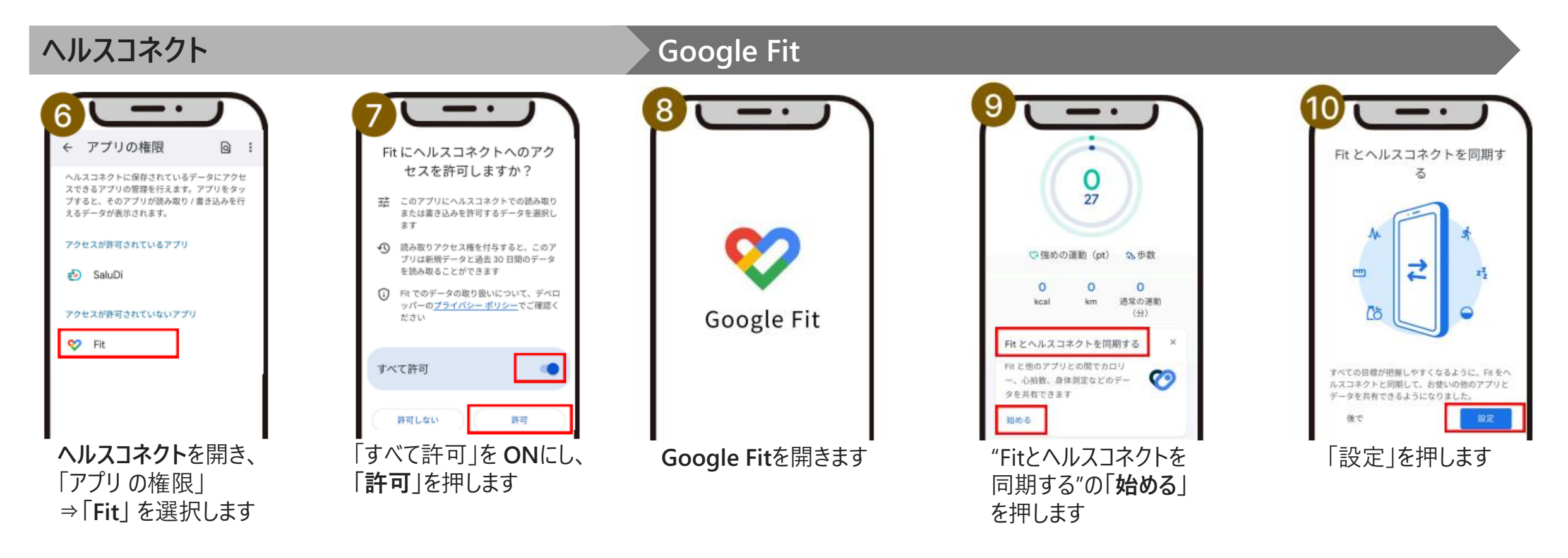

参考:歩数の連携方法(Google Fit→ヘルスコネクト連携)

歩数の連携方法(3/3)

「Google Fit」と「ヘルスコネクト」、2つのアプリを事前にインストールしてください。

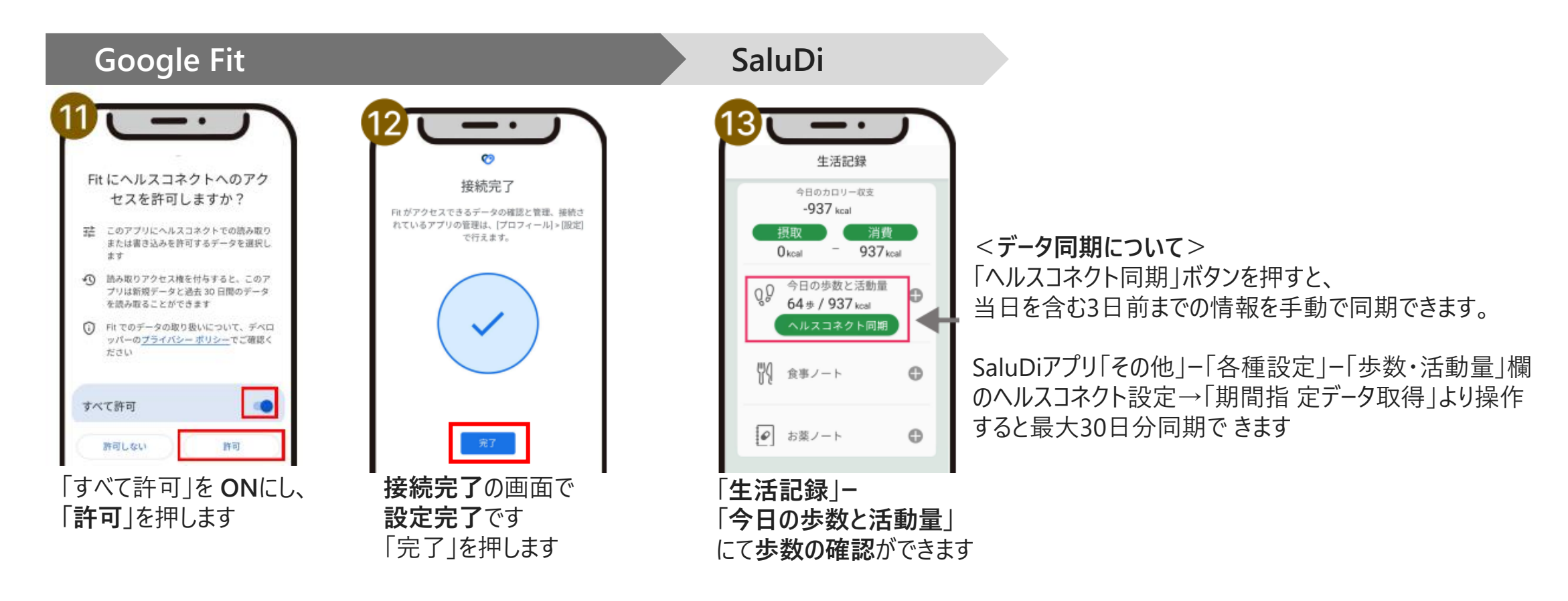

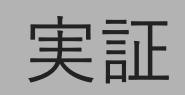

# 6. 実証終了

6.1 参加後アンケート

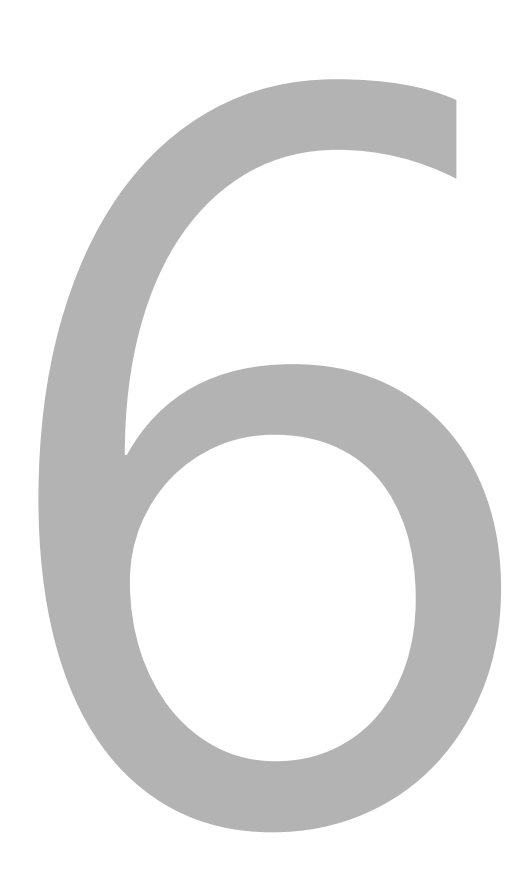

6. 実証終了

### 6.1 参加後アンケート

# 日立市から届く参加後アンケートに回答(1/2)

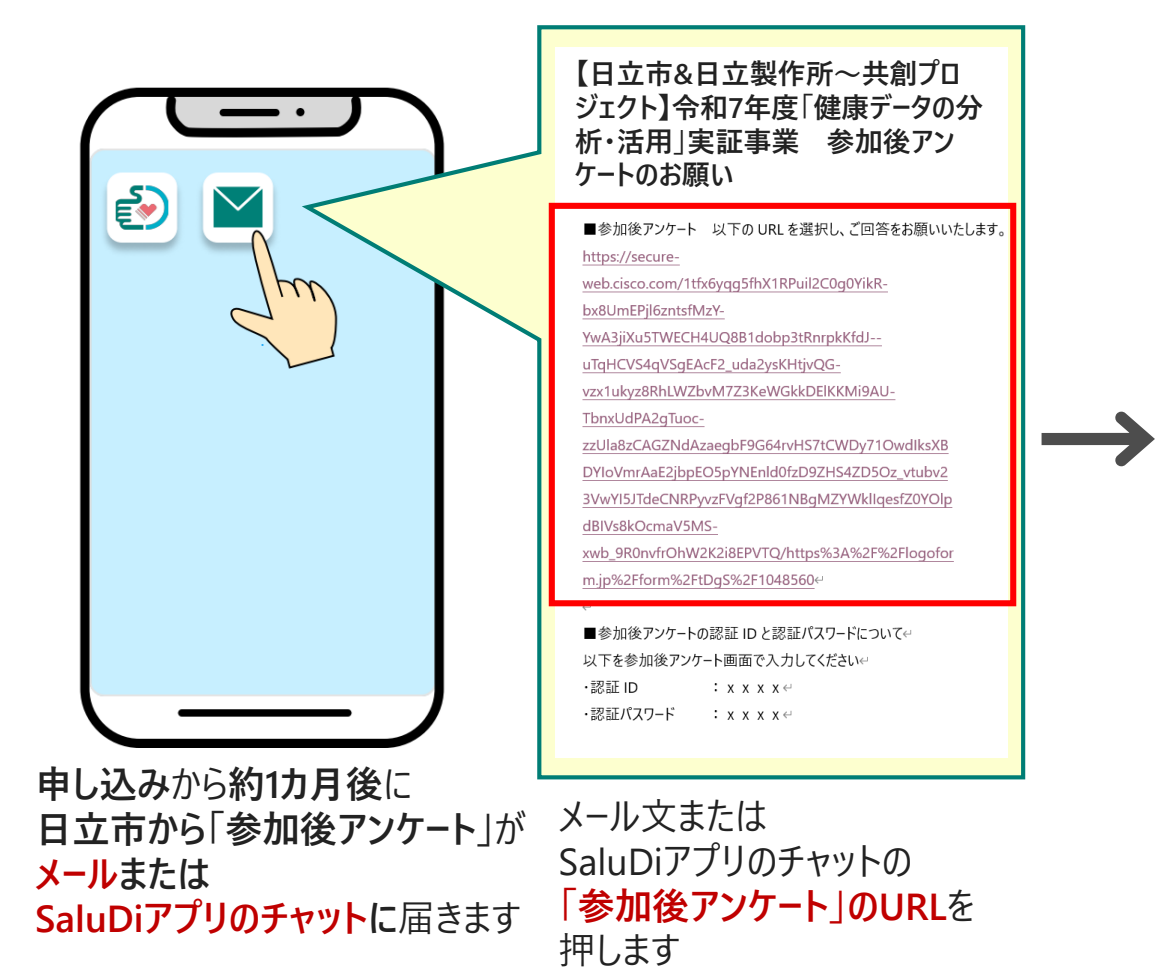

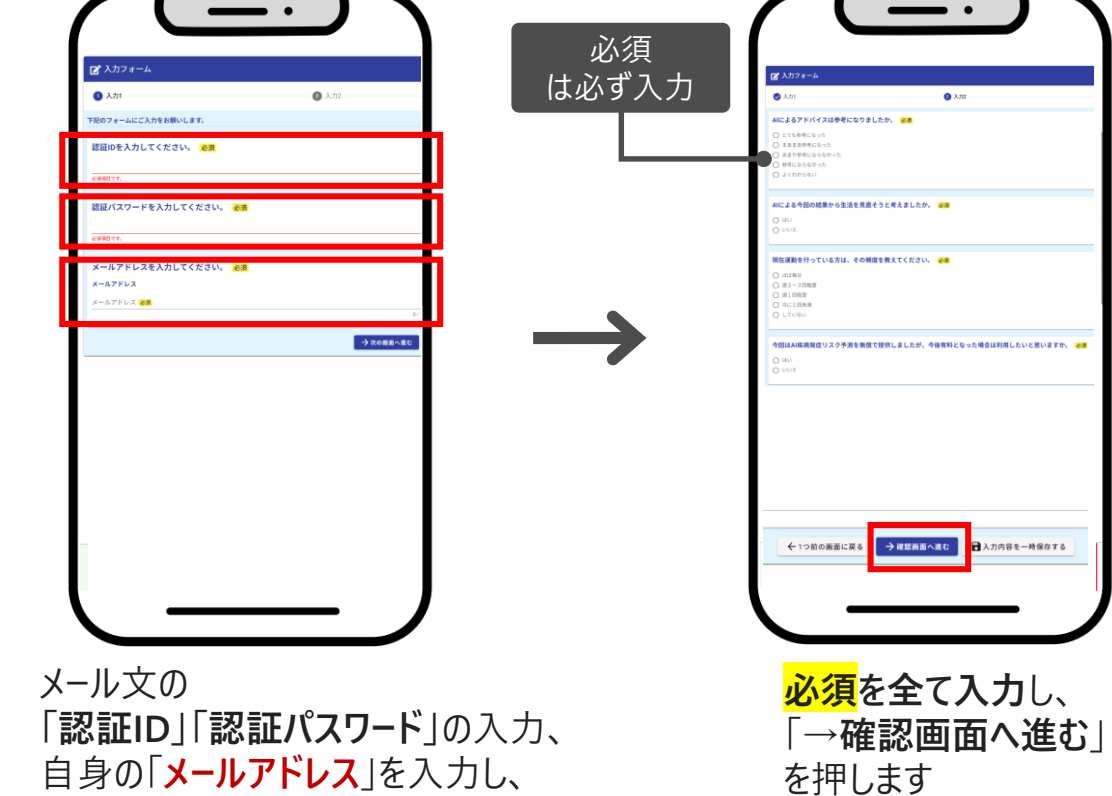

「→次の画面に進む」を押します

6. 実証終了

6.1 参加後アンケート

# 日立市から届く参加後アンケートに回答(2/2)

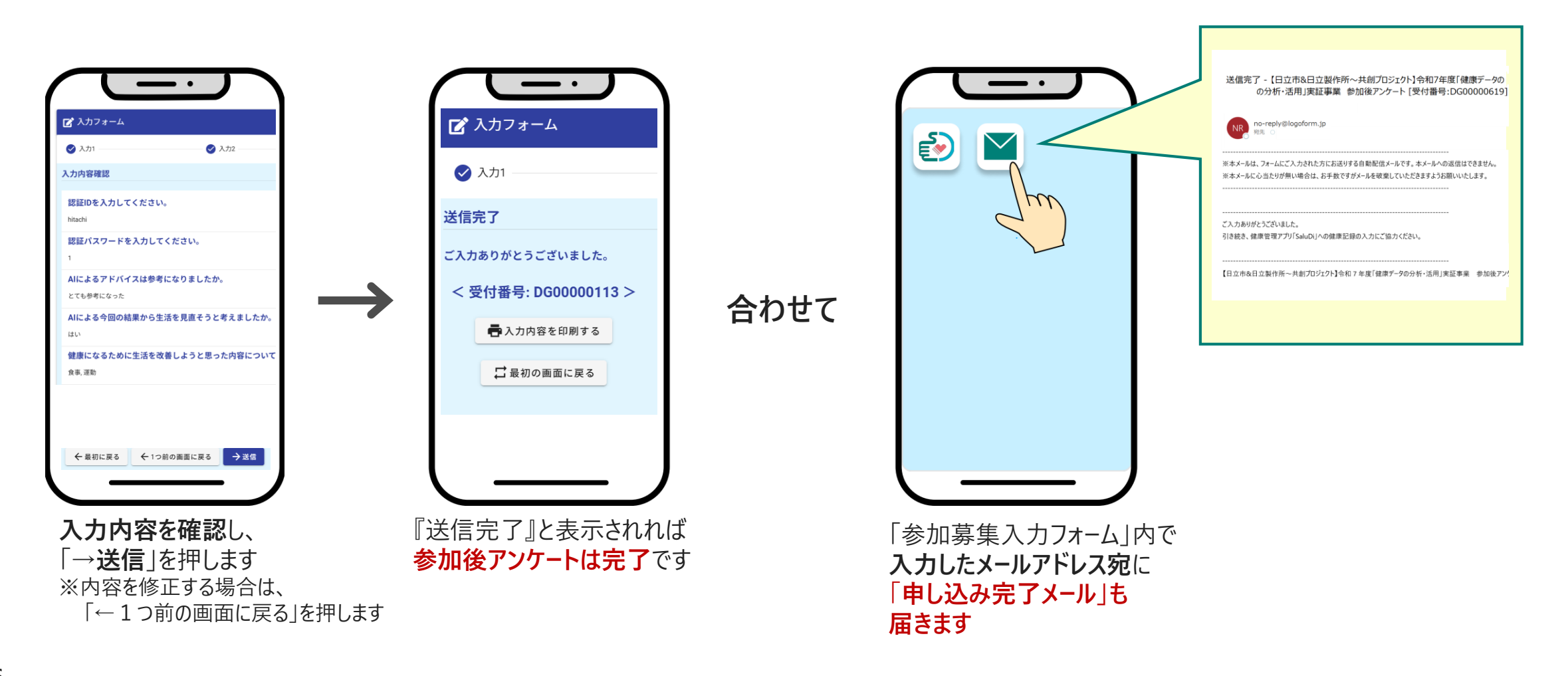

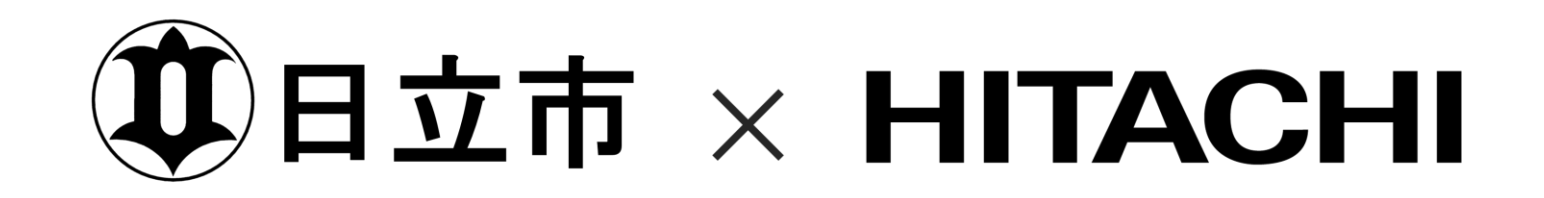